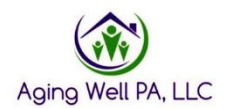

# **Quick Reference Guide**

#### Medical Director Reviews (MDR) in Reports

Please review this quick reference guide on how to pull a report to show the Medical Director Reviews (MDR)'s in PIA. Alerts are now being generated in PIA to show the MDR's in review requested and review completed status that have been sent to Aging Well, PA along with those generated by the IEB. This will help to cross reference what has been received as an alert and what is showing in the PIA reports.

| ☆ Home & People & Assignments 🗄 My Lists 🔺 | Alerts 🖸 Reports                                   |                                                      |  |  |
|--------------------------------------------|----------------------------------------------------|------------------------------------------------------|--|--|
| Category:*                                 |                                                    | Report Data Last Refresh Date: 6/21/2019 11:15:17 AM |  |  |
| Filter                                     |                                                    |                                                      |  |  |
| Category ≎                                 | Name                                               | ≎ Actions                                            |  |  |
| Account Activity                           | User Account Updates Detail Report                 | View                                                 |  |  |
| Account Activity                           | User Account Updates Summary Report                | View                                                 |  |  |
| Desk Review                                | Desk Review Detail Report                          | View                                                 |  |  |
| Desk Review                                | Desk Review Summary Report                         | View                                                 |  |  |
| FED and PASRR Assessment                   | FED and PASRR Average Days Report                  | View                                                 |  |  |
| FED and PASRR Assessment                   | FED and PASRR Completion Detail Report             | View                                                 |  |  |
| FED and PASRR Assessment                   | FED and PASRR Completion Summary Report            | View                                                 |  |  |
| FED Assessment                             | Applicant Applied Or FED Completion Detail Report  | View                                                 |  |  |
| FED Assessment                             | Applicant Applied Or FED Completion Summary Report | View                                                 |  |  |
| FED Assessment                             | FED Excuse Detail Report                           | View                                                 |  |  |

If you have the supervisor role in PIA, go to the Reports section

Click on view for the Applicant Applied or FED Completion Summary Report

### Select the Request Start Date, Request End Date and View Report

|   |  | 6/21/2019 | Request End Date | 4/1/2019                         | Request Start Date       |
|---|--|-----------|------------------|----------------------------------|--------------------------|
|   |  |           |                  | Lancaster County Office of Aging | Organi                   |
| 1 |  |           |                  |                                  | 14 4 1 of 1              |
|   |  |           |                  | L 🕨 🕅 💠 🛃 •<br>9 3:19:18 PM      | Date Executed: 6/21/2019 |

# Applicant Applied/ FED Completion Report (Summary)

Total Count: 1

Search Criteria:

Request Start Date: 4/1/2019 Request End Date: 6/21/2019 Organization Unit: Lancaster County Office of Aging

| Organization Unit ≑              | FED Requests<br>Initiated at IEB | FED Requests<br>Initiated at<br>AAA/ Aging<br>Well | #Completed<br>Assessments | #NFCE      | NFCE% | #NFI | NFI% |
|----------------------------------|----------------------------------|----------------------------------------------------|---------------------------|------------|-------|------|------|
| Total                            | 217                              | <u>719</u>                                         | <u>881</u>                | <u>666</u> | 76%   | 211  | 24%  |
| Lancaster County Office of Aging | 217                              | 719                                                | <u>881</u>                | <u>666</u> | 76%   | 211  | 24%  |

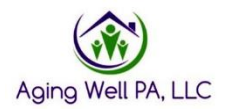

This summary page shows the number of *FED Requests initiated at the IEB*, *FED Requests Initiated at the AAA, #Completed Assessments* and *# of NFCE and NFI FEDs*'. From here, you will click on the blue hyperlink for *#Completed Assessment*.

| Request Start Date       | 4/1/2019                         |   | Request End Date | 6/21/2019 | View Report |
|--------------------------|----------------------------------|---|------------------|-----------|-------------|
| Organization Unit        | Lancaster County Office of Aging | ~ |                  |           |             |
|                          |                                  |   |                  |           |             |
| <b>I</b>                 | L Þ ÞI 💠 🛃 •                     |   |                  |           |             |
| Date Executed: 6/21/2019 | 3:19:18 PM                       |   |                  |           |             |

## Applicant Applied/ FED Completion Report (Summary)

Total Count: 1 Search Criteria:

#### -

Request Start Date: 4/1/2019 Request End Date: 6/21/2019 Organization Unit: Lancaster County Office of Aging

| Organization Unit 👙              | FED Requests<br>Initiated at IEB | FED Requests<br>Initiated at<br>AAA/ Aging<br>Well | #Completed<br>Assessments | #NFCE      | NFCE% | #NFI       | NFI% |
|----------------------------------|----------------------------------|----------------------------------------------------|---------------------------|------------|-------|------------|------|
| Total                            | 217                              | <u>719</u>                                         | <u>881</u>                | <u>666</u> | 76%   | 211        | 24%  |
| Lancaster County Office of Aging | 217                              | <u>719</u>                                         | 881                       | <u>666</u> | 76%   | <u>211</u> | 24%  |
|                                  |                                  |                                                    |                           |            |       |            |      |

After pulling this report, click on the arrow next to the floppy disk. This allows for the report to be exported into excel and various other programs. For this purpose, it is best to export to excel.

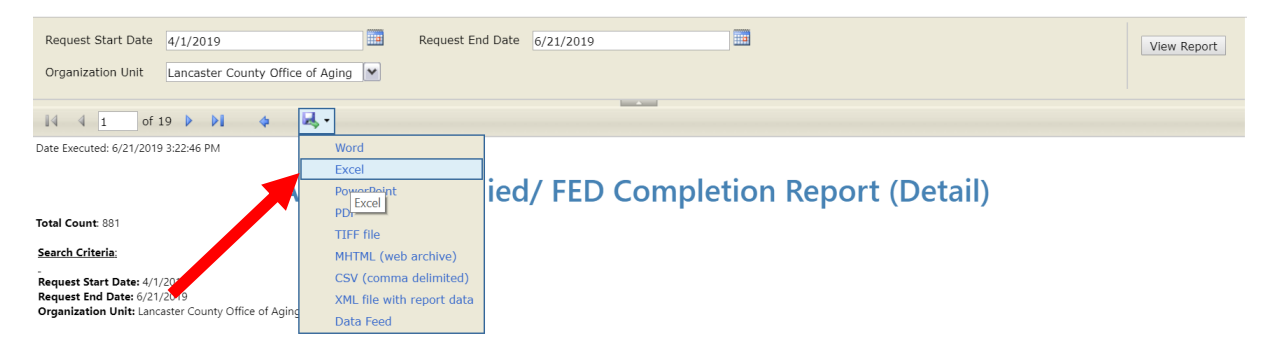

| Organization Unit                | Program Type | Person First ≑<br>Name | Person Last  ≑<br>Name | Person ID 👙 | Status ≑            | Requested ≑<br>Date | Submitted/Withdraw ‡<br>Date | Result \$ |
|----------------------------------|--------------|------------------------|------------------------|-------------|---------------------|---------------------|------------------------------|-----------|
| Lengester County Office of Aging | DOM Care     |                        |                        |             | Completed           | E/46/2040           | E/17/2010                    | NEL       |
| Lancaster County Office of Aging | DOM Care     |                        |                        |             | Completed           | 5/10/2019           | 5/1//2019                    | INFI      |
|                                  | DOM Care     |                        |                        |             | Review<br>Completed | 5/9/2019            | 5/10/2019                    | NFCE      |
|                                  | DOM Care     |                        |                        |             | Completed           | 5/3/2019            | 5/10/2019                    | NFI       |
|                                  | DOM Care     |                        |                        |             | Completed           | 5/3/2019            | 5/14/2019                    | NFI       |
|                                  | DOM Care     |                        |                        |             | Completed           | 5/7/2019            | 5/7/2019                     | NFI       |
|                                  | DOM Care     |                        |                        |             | Completed           | 4/29/2019           | 5/6/2019                     | NFI       |
|                                  | DOM Care     |                        |                        |             | Completed           | 4/26/2019           | 5/3/2019                     | NFI       |
|                                  | DOM Care     |                        |                        |             | Completed           | 4/4/2019            | 4/8/2019                     | NFI       |
|                                  | DOM Care     |                        |                        |             | Completed           | 5/15/2019           | 5/17/2019                    | NFCE      |
| javascript:void(0)               |              |                        |                        |             | Completed           | 5/16/2019           | 5/17/2019                    | NFI       |

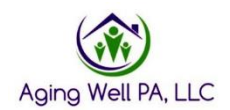

## This is the report exported into excel.

|                                                                                                    | Applicant Ap | opneu/ i             |                     | piction   | Report (         | Detail)        |                            |        |
|----------------------------------------------------------------------------------------------------|--------------|----------------------|---------------------|-----------|------------------|----------------|----------------------------|--------|
| Fotal Count 881                                                                                                    |              |                      |                     |           |                  |                |                            |        |
| Search Criteria:                                                                                                   |              |                      |                     |           |                  |                |                            |        |
| Request Start Date: 4/1/2019<br>Request End Date: 6/21/2019<br>Drganization Unit: Lancaster County Office of Aging |              |                      |                     |           |                  |                |                            |        |
| Organization Unit                                                                                                  | Program Type | Person First<br>Name | Person Last<br>Name | Person ID | Status           | Requested Date | Submitted/Withdraw<br>Date | Result |
| ancaster County Office of Aging                                                                                    | DOM Care     |                      |                     |           | Completed        | 5/16/2019      | 5/17/2019                  | NFI    |
|                                                                                                    | DOM Care     |                      |                     |           | Review Completed | 5/9/2019       | 5/10/2019                  | NFCE   |
|                                                                                                    | DOM Care     |                      |                     |           | Completed        | 5/3/2019       | 5/10/2019                  | NFI    |
|                                                                                                    | DOM Care     |                      |                     |           | Completed        | 5/3/2019       | 5/14/2019                  | NFI    |
|                                                                                                    | DOM Care     |                      |                     |           | Completed        | 5/7/2019       | 5/7/2019                   | NFI    |
|                                                                                                    | DOM Care     |                      |                     |           | Completed        | 4/29/2019      | 5/6/2019                   | NFI    |
|                                                                                                    | DOM Care     |                      |                     |           | Completed        | 4/26/2019      | 5/3/2019                   | NFI    |
|                                                                                                    | DOM Care     |                      |                     |           | Completed        | 4/4/2019       | 4/8/2019                   | NFI    |
|                                                                                                    | DOM Care     |                      |                     |           | Completed        | 5/15/2019      | 5/17/2019                  | NFCE   |
|                                                                                                    | DOM Care     |                      |                     |           | Completed        | 5/16/2019      | 5/17/2019                  | NFI    |
|                                                                                                    | DOM Care     |                      |                     |           | Completed        | 4/29/2019      | 5/9/2019                   | NFI    |

#### Applicant Applied/ FED Completion Report (Detail)

In this order: click on the Status heading, go the Data tab, click filter and the arrow will appear in all of the columns.

| Fi                                                                  | File Home Insert Page Layout                                                                                                    | Formulas Data Review View                                                                                                    | ♀ Tell me what you want to do              |                                                                                                    |                                                                                                    |                                                                                                    |
|---------------------------------------------------------------------|----------------------------------------------------------------------------------------------------|----------------------------------------------------------------------------------------------------|--------------------------------------------|----------------------------------------------------------------------------------------------------|----------------------------------------------------------------------------------------------------|----------------------------------------------------------------------------------------------------|
| R<br>C≩ F<br>C≩ F                                                   | From Access<br>From Web<br>From Text<br>Get External Data                                                                             | Vew Deries<br>Vew From Table<br>Query - Recent Sources<br>Get & Transform                                                                                                    | Connections                                | ply<br>inced Columns Data Validation<br>Data                                                                                                    | B=⊂Consolidate<br>tes ⊐⊟ Relationships<br>✓ @ Manage Data Mode                                                                                                    | el Mat-If Forecast<br>Analysis → Sheet<br>Forecast Outline                                                                                                    |
| G1                                                                  | 10 - 🗸 🗸 📌                                                                                                    | Status                                                                                                    |                                            |                                                                                                    |                                                                                                    |                                                                                                    |
|                                                                     | В                                                                                                    | с                                                                                                    | D E                                        | F G                                                                                                    | н                                                                                                    | L I                                                                                                    |
| 1                                                                   | Date Executed: 6/21/2019 3:00:58 PM                                                                                                   |                                                                                                    |                                            |                                                                                                    |                                                                                                    |                                                                                                    |
|                                                                     |                                                                                                    | Applicant A                                                                                                    | onlied / EED Com                           | letion Penort                                                                                                    | (Dotail)                                                                                                    |                                                                                                    |
| 3                                                                   |                                                                                                    | Applicant Ap                                                                                                    | oplied/ FLD Com                            | леноп кероп                                                                                                    | (Detail)                                                                                                    |                                                                                                    |
| 5                                                                   | Total Count: 881                                                                                                    |                                                                                                    |                                            |                                                                                                    |                                                                                                    |                                                                                                    |
|                                                                     | Search Criteria                                                                                                    |                                                                                                    |                                            |                                                                                                    |                                                                                                    |                                                                                                    |
|                                                                     | Request Start Date: 4/1/2019                                                                                                    |                                                                                                    |                                            |                                                                                                    |                                                                                                    |                                                                                                    |
|                                                                     | Request End Date: 6/21/2010                                                                                                    |                                                                                                    |                                            |                                                                                                    |                                                                                                    |                                                                                                    |
| 7                                                                   | Request End Date: 6/21/2019<br>Organization Unit: Lancaster County Office of                                                          | of Aging                                                                                                    |                                            |                                                                                                    |                                                                                                    |                                                                                                    |
| 7                                                                   | Request End Date: 6/21/2019<br>Organization Unit: Lancaster County Office of<br>Organization Unit                                     | of Aging<br>Program Type                                                                                                    | Person First Person Last                   | Person ID Status                                                                                                    | Requested Date Su                                                                                                    | bmitted/Withdraw Result                                                                                                    |
| 7<br>10<br>11                                                       | Request End Date: 6/21/2019<br>Organization Unit: Lancaster County Office of<br>Organization Unit<br>Lancaster County Office of Aging | of Aging Program Type DOM Care                                                                                                    | Person First Person Last<br>Name Anne Name | Person ID Status                                                                                                    | Requested Date Su                                                                                                    | bmitted/Withdraw Result<br>Date S/17/2019 NFI                                                                                                    |
| 7<br>10<br>11<br>12                                                 | Request End Date: 6/21/2019<br>Organization Unit: Lancaster County Office o<br>Organization Unit<br>Lancaster County Office of Aging  | of Aging Program Type OOM Care DOM Care                                                                                                    | Person First Person Last<br>Name V Name V  | Person ID Status<br>Complet<br>Re co.piete                                                                                                    | Requested Date Su<br>5/16/2019<br>d 5/9/2019                                                                                                    | bmitted/Withdraw Result<br>Date V<br>5/102019 NFI<br>5/102019 NFCE                                                                                                    |
| 7<br>10<br>11<br>12<br>13                                           | Request End Date: 6/21/2019<br>Organization Unit Lancaster County Office of<br>Organization Unit<br>Lancaster County Office of Aging  | of Aging Program Type DOM Care DOM Care DOM Care DOM Care                                                                                                    | Person First Person Last<br>Name ☑ Name ☑  | Person ID Complex<br>Complex<br>Bio-coll plate<br>completed                                                                                                    | Requested Date Su<br>5/16/2019<br>5/3/2019<br>5/3/2019                                                                                                    | bmitted/Withdraw Result<br>Date Si77/2019 NFI<br>5/10/2019 NFCE<br>5/10/2019 NFI                                                                                                    |
| 7<br>10<br>11<br>12<br>13<br>14                                     | Request End Date: 6/21/2019<br>Organization Unit: Lancaster County Office of<br>Organization Unit<br>Lancaster County Office of Aging | of Aging Program Type DOM Care DOM Care DOM Care DOM Care DOM Care DOM Care                                                                                                    | Person First Person Last<br>Name Name Name | Person ID Status<br>Complet<br>Ben schniptled<br>Completed                                                                                                    | Requested Date Su<br>5/16/2019<br>d 5/9/2019<br>5/3/2019<br>5/3/2019                                                                                                    | Dmitted/Withdraw Result<br>Date S17/2019 NFI<br>5/10/2019 NFCE<br>5/10/2019 NFI<br>5/14/2019 NFI                                                                                                    |
| 7<br>10<br>11<br>12<br>13<br>14<br>15                               | Request End Date: 6/21/2019<br>Organization Unit: Lancaster County Office o<br>Organization Unit<br>Lancaster County Office of Aging  | of Aging  Program Type DOM Care DOM Care DOM Care DOM Care DOM Care DOM Care DOM Care DOM Care DOM Care DOM Care                                                                                                    | Person First Person Last<br>Name D Name D  | Person ID Comptain<br>Comptain<br>Representation<br>Completed<br>Completed                                                                                          | Requested Date Su<br>5/16/2019<br>d 5/9/2019<br>5/3/2019<br>5/3/2019<br>5/7/2019                                                                                                    | Dmitted/Withdraw Result<br>Date 5/17/2019 NFI<br>5/10/2019 NFCE<br>5/10/2019 NFI<br>5/14/2019 NFI<br>5/14/2019 NFI                                                                                                    |
| 7<br>10<br>11<br>12<br>13<br>14<br>15<br>16                         | Request End Date: 6/21/2019<br>Organization Unit: Lancaster County Office of<br>Organization Unit<br>Lancaster County Office of Aging | of Aging  Program Type DOM Care DOM Care DOM Care DOM Care DOM Care DOM Care DOM Care DOM Care DOM Care DOM Care DOM Care                                                                                                    | Person First Person Last<br>Name 🖬 Name 🖬  | Person ID<br>Complet<br>Born Completed<br>Completed<br>Completed<br>Completed                                                                                       | Requested Date Su<br>5/16/2019<br>5/3/2019<br>5/3/2019<br>5/3/2019<br>5/7/2019<br>4/29/2019                                                                                                    | Date         Result           5/17/2019         NFI           5/10/2019         NFCE           5/10/2019         NFI           5/10/2019         NFI           5/11/2019         NFI           5/11/2019         NFI           5/11/2019         NFI           5/11/2019         NFI           5/11/2019         NFI           5/11/2019         NFI           5/11/2019         NFI                                                                 |
| 7<br>10<br>11<br>12<br>13<br>14<br>15<br>16<br>17                   | Request End Date: 6/21/2019<br>Organization Unit Lancaster County Office of<br>Organization Unit<br>Lancaster County Office of Aging  | of Aging  Program Type DOM Care DOM Car | Person First Person Last<br>Name Name Name | Person ID<br>Complet<br>Ro completed<br>Completed<br>Completed<br>Completed<br>Completed                                                                            | Requested Date         Su           5/16/2019         5/9/2019           5/3/2019         5/3/2019           5/3/2019         5/3/2019           4/20/2019         4/20/2019                                                                                                    | bmitted/Withdraw         Result           5/17/2019         NFI           5/10/2019         NFI           5/10/2019         NFI           5/1/4/2019         NFI           5/1/2019         NFI           5/1/2019         NFI           5/1/2019         NFI           5/1/2019         NFI           5/1/2019         NFI           5/1/2019         NFI           5/1/2019         NFI           5/1/2019         NFI                             |
| 7<br>10<br>11<br>12<br>13<br>14<br>15<br>16<br>17<br>18             | Request End Date: 6/21/2019<br>Organization Unit Lancaster County Office of<br>Organization Unit<br>Lancaster County Office of Aging  | of Aging<br>Program Type<br>DOM Care<br>DOM Care<br>DOM Care<br>DOM Care<br>DOM Care<br>DOM Care<br>DOM Care<br>DOM Care<br>DOM Care<br>DOM Care<br>DOM Care                                                                                                    | Person First Person Last<br>Name Name Name | Person ID Completed<br>Completed<br>Completed<br>Completed<br>Completed<br>Completed<br>Completed<br>Completed                                                      | Requested Date         Su           5/16/2019         5/3/2019           5/3/2019         5/3/2019           5/3/2019         5/3/2019           5/3/2019         5/3/2019           4/29/2019         4/29/2019           4/29/2019         4/2/2019           4/4/2019         5/3/2019   | Date         Result           5/17/2019 NFI         5/10/2019 NFCE           5/10/2019 NFI         5/10/2019 NFI           5/17/2019 NFI         5/17/2019 NFI           5/17/2019 NFI         5/0/2019 NFI           5/0/2019 NFI         5/0/2019 NFI           5/0/2019 NFI         5/0/2019 NFI           5/0/2019 NFI         5/0/2019 NFI           5/0/2019 NFI         5/0/2019 NFI                                                          |
| 7<br>10<br>11<br>12<br>13<br>14<br>15<br>16<br>17<br>18<br>19       | Request End Date: 6/21/2019<br>Organization Unit: Lancaster County Office o<br>Organization Unit<br>Lancaster County Office of Aging  | of Aging  Program Type DOM Care DOM Car | Person First Person Last<br>Name D Name D  | Person ID Complete<br>Completed<br>Completed<br>Completed<br>Completed<br>Completed<br>Completed<br>Completed<br>Completed<br>Completed                             | Requested Date         Su           5/16/2019            5/9/2019            5/3/2019            5/3/2019            5/3/2019            5/3/2019            5/3/2019            4/29/2019            4/26/2019            4/26/2019            5/3/2019                                    | Dmitted/Withdraw Result<br>Date S1172019 NFI<br>51102019 NFCE<br>51102019 NFI<br>51142019 NFI<br>51142019 NFI<br>51122019 NFI<br>5132019 NFI<br>4182019 NFI<br>4182019 NFI<br>51172019 NFCE                                                                                                    |
| 7<br>10<br>11<br>12<br>13<br>14<br>15<br>16<br>17<br>18<br>19<br>20 | Request End Date: 6/21/2019<br>Organization Unit Lancaster County Office o<br>Organization Unit<br>Lancaster County Office of Aging   | of Aging  Program Type DOM Care DOM Car | Person First Person Last<br>Name D Name D  | Person ID Complex<br>Complex<br>Born Completed<br>Completed<br>Completed<br>Completed<br>Completed<br>Completed<br>Completed<br>Completed<br>Completed<br>Completed | Requested Date         Su           5/16/2019         5/3/2019           5/3/2019         5/3/2019           5/3/2019         5/3/2019           5/3/2019         5/3/2019           4/29/2019         4/29/2019           4/29/2019         4/4/2019           5/16/2019         5/16/2019 | Date         Result           5/17/2019         NFI           5/10/2019         NFCE           5/10/2019         NFI           5/10/2019         NFI           5/10/2019         NFI           5/10/2019         NFI           5/12/2019         NFI           5/12/2019         NFI           5/12/2019         NFI           5/12/2019         NFI           5/17/2019         NFI           5/17/2019         NFI           5/17/2019         NFI |

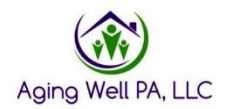

Click the arrow next to Status, and the filtering box will appear. Uncheck completed and blank. Only have the boxes *Review Completed* and *Review Requested*. These are the two status' related to MDR's in PIA.

| F  | ile Home Insert Page Layout F                                         | Formulas Data Review View                                               | 😨 Tell me what you war                                                                      | it to do.     | -                      | UN) -           |                                  | Court                                                | ney Drellich 🧏 |
|----|-----------------------------------------------------------------------|-------------------------------------------------------------------------|---------------------------------------------------------------------------------------------|---------------|------------------------|-----------------|----------------------------------|------------------------------------------------------|----------------|
|    | rom Access<br>rom Web<br>From Other<br>Sources -<br>Get External Data | Show Queries<br>From Table<br>ery - B Recent Sources<br>Get & Transform | Connections     ⊉↓ 【 2       Properties     ▲↓       Edit Links     ▲↓       sections     ● | Filter 4      | Sort Z to A            | Flash Fill      | Relationships<br>Manage Data Mod | lel What-If Forecast<br>Analysis * Sheet<br>Forecast | Group - 4      |
| G  | $10 \rightarrow 1 \times \sqrt{f_x}$                                  | Status                                                                  |                                                                                             |               | Sort by Color          | ,               |                                  |                                                      |                |
| 17 |                                                                       |                                                                         | 1 20 M                                                                                      |               | Clear Filter From "Sta | tus"            |                                  | 18                                                   |                |
| 4  | B<br>Date Executed 6 (21/2010 226:16 DM                               | C                                                                       | D                                                                                           | E             | Filter by Color        | 6.              | н                                |                                                      | J              |
| 1  | Date Executed. 0/21/2019 2:30:10 PM                                   |                                                                         |                                                                                             |               | Text Eilters           | ÷               |                                  |                                                      |                |
|    |                                                                       | Applicant Ar                                                            | onlied / FEC                                                                                |               | Search                 | Q               | Detail)                          |                                                      |                |
| 3  | T-115                                                                 | Applicant                                                               | oplica, i LL                                                                                | -             | - (Select All)         |                 | Je tuni)                         |                                                      |                |
| 5  | Total Count 881                                                       |                                                                         |                                                                                             |               | - Completed            |                 |                                  |                                                      |                |
|    | Search Criteria:                                                      |                                                                         |                                                                                             |               | Review Completed       | d .             |                                  |                                                      |                |
|    | Request Start Date: 4/1/2019                                          |                                                                         |                                                                                             |               | (Blanks)               |                 |                                  |                                                      |                |
|    | Request End Date: 6/21/2019                                           | -les                                                                    |                                                                                             |               |                        |                 |                                  |                                                      |                |
| 7  | organization onic cancaster County Onice of A                         | iging                                                                   |                                                                                             |               | 0                      | Cancel          |                                  |                                                      |                |
| 10 | Organization Unit                                                     | Program Type                                                            | Per First Per                                                                               | son L<br>Name | *                      |                 | Requested Date St                | Ibmitted/Withdraw                                    | Result         |
| 11 | Lancaster County Office of Aging                                      | DOM Care                                                                |                                                                                             |               |                        | Complete        | 5/16/2019                        | 5/17/2019 N                                          | FI             |
| 12 |                                                                       | DOM Care                                                                |                                                                                             |               |                        | Review on neted | 5/9/2019                         | 5/10/2019 N                                          | FCE            |
| 13 |                                                                       | DOM Care                                                                |                                                                                             |               |                        | ampleted        | 5/3/2019                         | 5/10/2019 N                                          | FI             |
| 14 |                                                                       | DOM Care                                                                |                                                                                             |               |                        | Completed       | 5/3/2019                         | 5/14/2019 N                                          | FI.            |
| 15 |                                                                       | DOM Care                                                                |                                                                                             |               |                        | Completed       | 5/7/2019                         | 5/7/2019 N                                           | FI             |
| 16 |                                                                       | DOM Care                                                                |                                                                                             |               |                        | Completed       | 4/29/2019                        | 5/6/2019 N                                           | FI             |
| 17 |                                                                       | DOM Care                                                                |                                                                                             |               | - 🚩                    | Completed       | 4/26/2019                        | 5/3/2019 N                                           | FI             |
| 18 |                                                                       | DOM Care                                                                |                                                                                             |               |                        | Completed       | 4/4/2019                         | 4/8/2019 N                                           | FI             |
| 19 |                                                                       | DOM Care                                                                |                                                                                             |               |                        | Completed       | 5/15/2019                        | 5/17/2019 N                                          | FCE            |
| 20 |                                                                       | DOM Care                                                                |                                                                                             |               |                        | Completed       | 5/16/2019                        | 5/17/2019 N                                          | FI             |
| 21 |                                                                       | DOM Care                                                                |                                                                                             |               |                        | Completed       | 4/29/2019                        | 5/9/2019 N                                           | FI             |
|    |                                                                       |                                                                         |                                                                                             |               |                        |                 |                                  |                                                      |                |

This will show all of the FED's completed by your AAA with MDR's regardless if Aging Well, PA or the IEB sent the request. These FEDs will show with the status of Review Requested or Review Completed. If the FED is still in Review Requested, the result will show as N/A, if the MDR is Review Completed, the result will be listed as either NFI or NFCE.

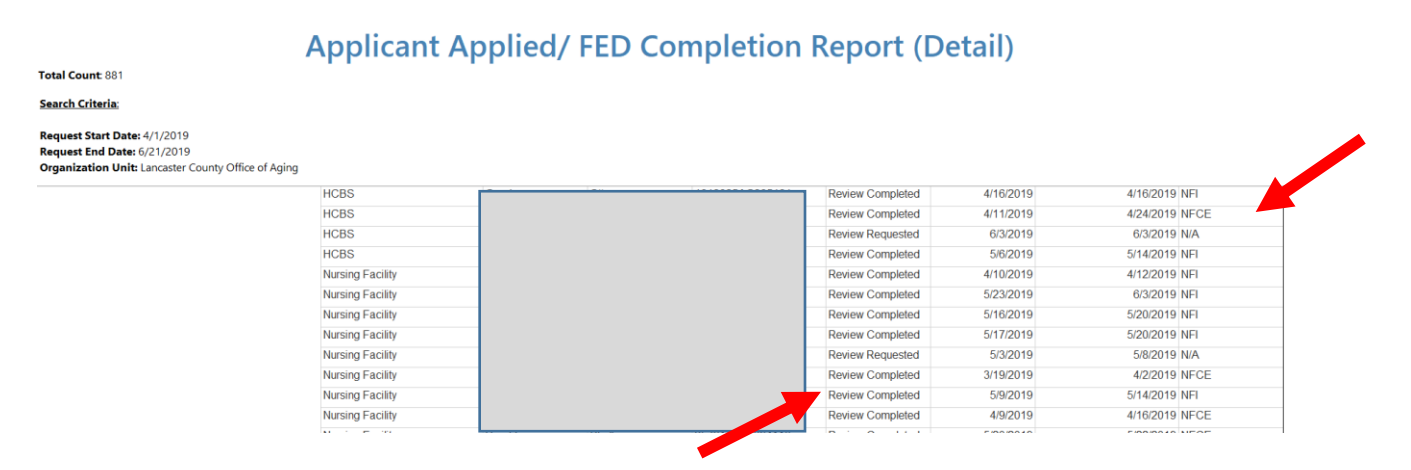

\*It is recommended to start with the *Applicant Applied and FED Completion Report Summary instead* of the *Detail* report from the list of reports. Although it will show by clicking on the blue hyperlink of #completed FEDs the heading as *Applicant Applied/FED Completion Report (Detail)*. As of right now, additional information shows

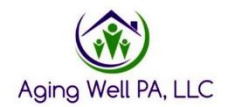

in the Applicant Applied/FED Completion Report Detail from the main list of reports that you would need to do some additional filtering.